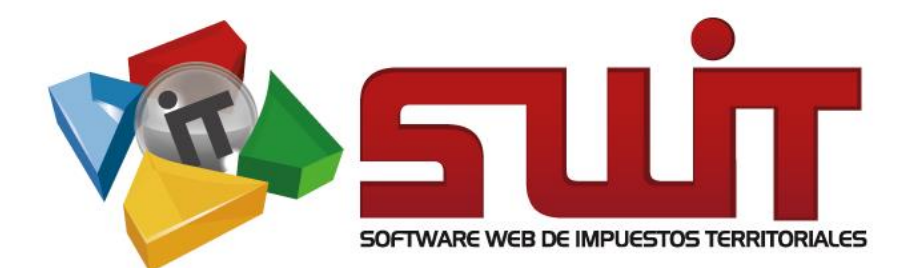

# REPORTES E INFORMES

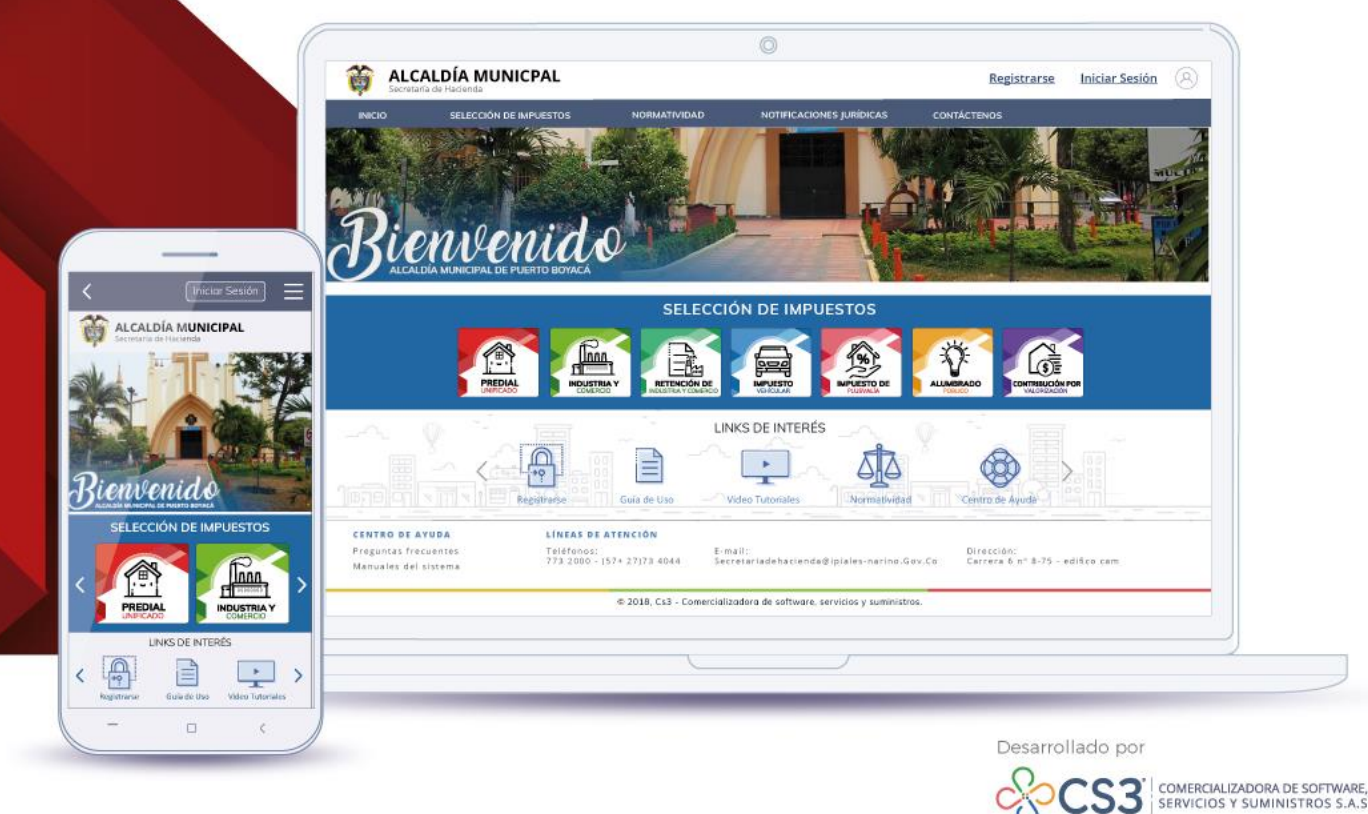

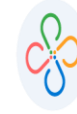

## Contenido

| 1.    | Datos del software                                   | .5  |
|-------|------------------------------------------------------|-----|
| 2.    | Como usar este manual                                | 5   |
| 3.    | Ingreso a la plataforma                              | 5   |
| 4.    | Ubicación menú de reportes e informes                | 6   |
| 5.    | Reportes de cartera                                  | 7   |
| 6.    | Reportes de impuesto predial y alumbrado             | 10  |
| 6.1   | Listados de recaudo                                  | 10  |
| 6.1.1 | Recaudos consolidados por concepto                   | 10  |
| 6.1.2 | Recaudos consolidados por concepto, tipo de predio y |     |
|       | vigencia de recaudo                                  | 11  |
| 6.1.3 | Recaudos mensualizados acumulado por conceptos       | 11  |
| 6.1.4 | Control de movimientos recaudos/créditos/débitos     | 11  |
| 6.1.5 | Reporte tipo de predio/destino                       | 12  |
| 6.1.6 | Listado de recaudos individualizados                 | 12  |
| 6.1.7 | Listado de pagos dobles                              | 12  |
| 6.1.8 | Reporte de recaudo detallado (tipo interfaz)         | 13  |
| 6.1.9 | Reporte de recaudo consolidado (tipo interfaz)       | 13  |
| 6.2   | Listados de notas CR/DB                              | 13  |
| 6.2.1 | Listados de notas crédito/débito                     | 14  |
| 6.2.3 | Listados de notas crédito/débito por vigencia        | 14  |
| 6.2.4 | Reporte de notas crédito/débito mensualizado         | 15  |
| 6.2.5 | Reporte de notas especiales                          | .15 |
| 6.3   | Listados de predios                                  | .15 |
| 6.3.1 | Listados de predios por propietarios                 | 16  |
| 6.3.2 | Listados de predios por características              | .16 |
| 6.3.3 | Listados de acuerdos de pago                         | 16  |
| 6.3.4 | Listados de contribuyentes con saldo a favor         | 17  |
| 6.3.5 | Listados de predios por características (tarifa)     | 17  |
| 6.3.6 | Predios propietarios investigados                    | 17  |
| 6.3.7 | Listado de contribuyentes solidarios                 | 18  |
| 6.4   | Listados de cartera                                  | 18  |
| 6.4.1 | Cartera consolidada                                  | 18  |
| 6.4.2 | Cartera detallada                                    | 18  |
| 6.4.3 | Cartera por edades                                   | 19  |
| 6.5   | Informes entes de control                            | 19  |
| 6.5.1 | Listados de paz y salvos emitidos                    | 19  |
| 6.5.2 | Boletín de deudores morosos del estado               | .20 |
| 6.5.3 | Información exógena de predial – DIAN -1476          | 20  |

I

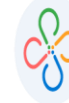

| 6.5.4 | F19A – Comportamientos de los ingresos (BASE)                         | 20 |
|-------|-----------------------------------------------------------------------|----|
| 6.5.5 | F19C – Cartera de contribuyentes por edades (BASE)                    | 20 |
| 6.5.6 | F19D – Cartera de contribuyentes de predial (BASE).                   | 21 |
| 7     | Reporte de industria y comercio y retenciones de industria y comercio | 21 |
| 7.1   | Listados de recaudos                                                  | 21 |
| 7.1.1 | Recaudos consolidados por concepto                                    | 22 |
| 7.1.2 | Recaudos mensualizados acumulados por concepto                        | 22 |
| 7.1.3 | Control de movimientos recaudos/créditos/débitos                      | 23 |
| 7.1.4 | Listados de pagos dobles                                              | 23 |
| 7.1.5 | Reporte de recaudo detallado (tipo interfaz)                          | 23 |
| 7.1.6 | Reporte de recaudo consolidado (tipo interfaz)                        | 24 |
| 7.1.7 | Reporte de recaudo consolidado por periodo con información            |    |
|       | de declaraciones                                                      | 24 |
| 7.2   | Listado de declaraciones                                              | 24 |
| 7.2.1 | Listado detallado de declaraciones de industria y comercio            | 25 |
| 7.2.2 | Reporte de bases gravables de declaraciones                           | 25 |
| 7.3   | Listados de contribuyentes                                            | 25 |
| 7.3.1 | Listados de acuerdo de pago                                           | 26 |
| 7.3.2 | Listados de contribuyentes                                            | 26 |
| 7.3.3 | Listados de contribuyentes con saldo a favor                          | 26 |
| 7.3.4 | Listados de novedades                                                 | 26 |
| 7.4   | Listados de formularios                                               | 26 |
| 7.5   | Listados de cartera                                                   | 27 |
| 7.5.1 | Cartera consolidada                                                   | 27 |
| 7.5.2 | Cartera detallada                                                     | 27 |
| 7.5.3 | Listados de saldos pendientes                                         | 28 |
| 7.6   | Informes entes de control                                             | 28 |
| 7.6.1 | Listados de actividades                                               | 28 |
| 7.6.2 | Boletín de deudores morosos del estado                                | 28 |
| 7.6.3 | Información exógena de ICA – DIAN – 1481                              | 29 |
| 7.6.4 | F19A – Comportamientos de los ingresos (BASE)                         | 29 |
| 7.6.5 | F19C – Cartera de contribuyentes por edades (BASE)                    | 29 |
| 7.6.6 | F19E – Cartera de contribuyentes de industria y comercio              | 30 |
| 7.7   | Fiscalización                                                         | 30 |
| 7.7.1 | Listados de omisos endógenos                                          | 30 |
| 7.8   | Exógena                                                               | 31 |
| 7.8.1 | Reporte de exógena municipal detallado                                | 31 |
| 7.8.2 | Reporte de exógena municipal consolidado                              | 31 |
| 8     | Reportes de rentas menores                                            | 31 |
| 8.1   | Listados de recaudo                                                   | 32 |
| 8.1.1 | Listado de pago detallado                                             | 32 |

I

#### MANUAL SOBRE REPORTES E INFORMES

| 8.1.2 | Reporte de recaudo detallado (tipo interfaz)   | 32  |
|-------|------------------------------------------------|-----|
| 8.1.3 | Reporte de recaudo consolidado (tipo interfaz) | 33  |
| 8.2   | Listados de rentas                             | 33  |
| 8.2.1 | Listados de rentas menores                     | 33  |
| 8.2.2 | Listados de rentas por código EAN              | 34  |
| 8.2.3 | Listados de acuerdo de pago                    | .34 |
| 8.3   | Informes entes de control                      | 34  |
| 8.3.1 | F19A- comportamientos de los ingresos (BASE)   | 35  |

I

Código: 600003 VER 02 SEPTIEMBRE 2020

#### 1. DATOS DEL SOFTWARE:

El Software Web de Impuestos Territoriales (SWIT), es un software de propiedad CS-3 S.A.S, desarrollado a la medida de las necesidades de las entidades estatales, con el fin de facilitar el control y gestión tributaria de sus contribuyentes.

#### 2. COMO USAR ESTE MANUAL:

Esta orientación documental se encuentra dirigida a los funcionarios de las entidades estatales (usuarios finales) responsables de generar los diferentes reportes diseñados por CS-3, donde se recopila la información ingresada a través de los diferentes impuestos.

Se recomienda seguir cada una de las instrucciones para los respectivos procedimientos aquí descritos.

## 3. INGRESO A LA PLATAFORMA:

Para ingresar a la plataforma, digitar las credenciales asignadas

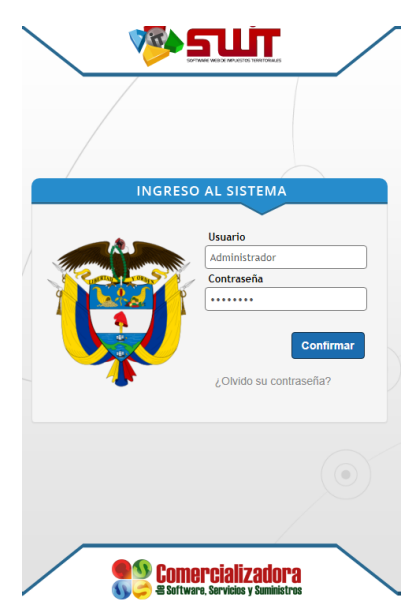

Figura 1. Ingreso al sistema.

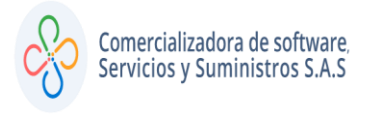

# 4. UBICACIÓN DEL MENÚ DE REPORTES E INFORMES:

En el menú vertical de la plataforma SWIT, se encuentra el ítem de reportes e informes, al desplegarlo se pueden visualizar los submenús para cada uno de los impuestos que tenga el municipio y de acuerdo con el nivel de permisos del usuario. Para acceder a cada información de los impuestos, basta con dar clic sobre estos para que el sistema cargue la ventana donde se visualizan las diferentes opciones de los reportes, las cuales se detallarán a lo largo de este manual.

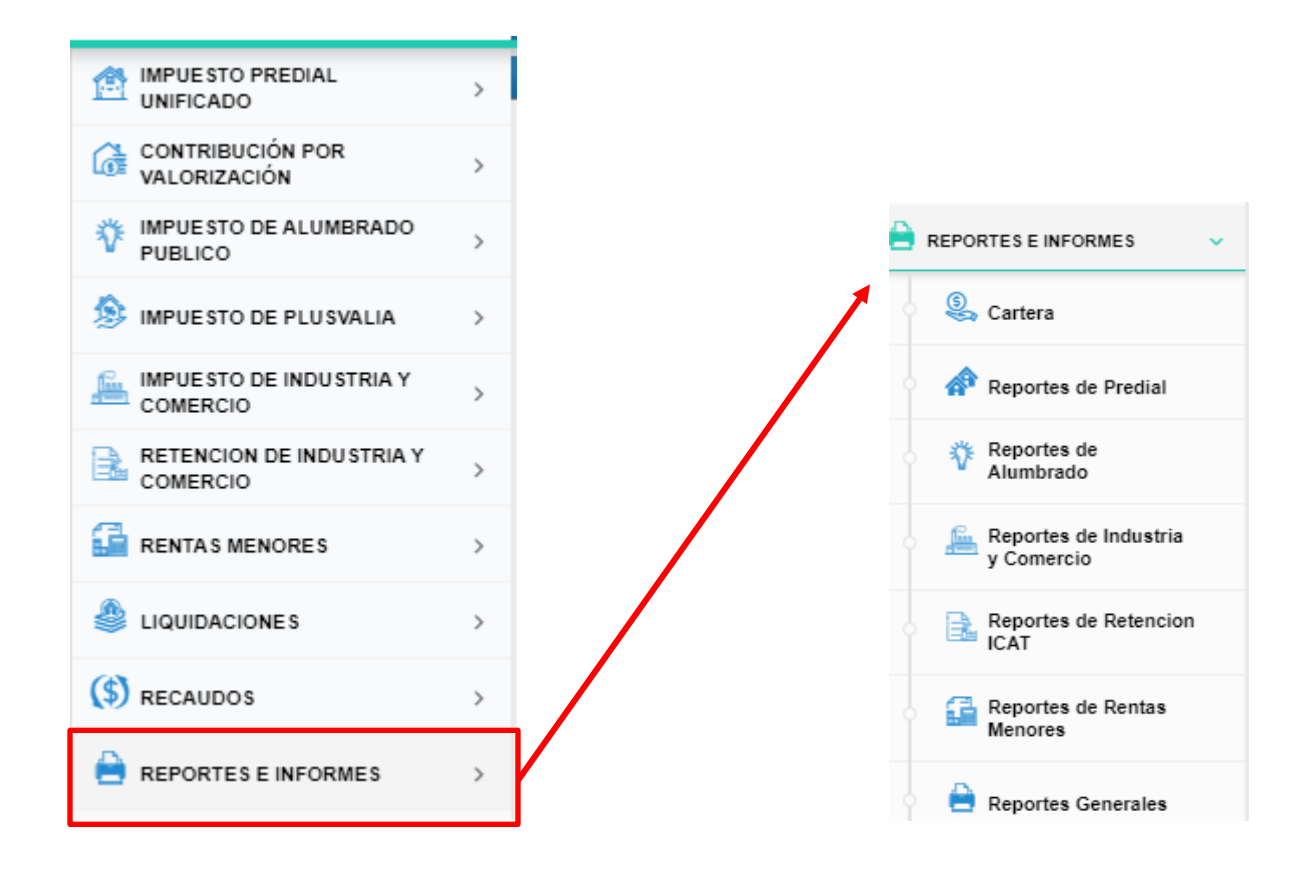

Figura 2. Ubicación del menú de reportes y sus submenús.

Código: 600003 VER 02 SEPTIEMBRE 2020

#### 5. REPORTES DE CARTERA:

Esta opción permite crear archivos con determinada fecha de corte, donde se muestre información de cartera de los impuestos que maneja el municipio, estos pueden ser agrupando o individuales, una vez se genere este proceso, el sistema permite filtrar la base de datos morosos del estado, proyectar intereses o calcular deterioro.

Los pasos para obtener este reporte se muestran en las siguientes imágenes:

• Clic en el botón de agregar:

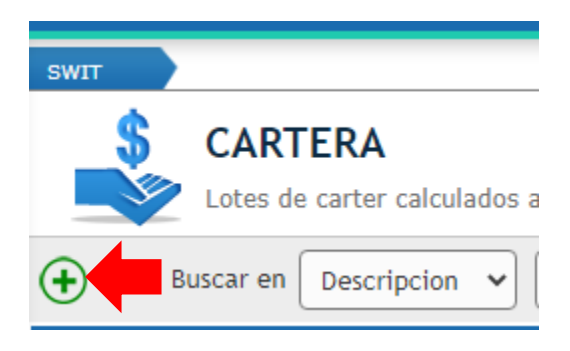

Figura 3. Botón agregar.

 Diligenciar cada uno de los campos que se muestran a continuación, teniendo en cuenta que, de acuerdo con la información ingresada, el sistema creará el reporte, luego clic en confirmar. El sistema mostrará una barra de avance, se pueden realizar otras labores ya que dicha barra le indicará cuando la información este completa.

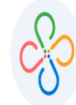

#### MANUAL SOBRE REPORTES E INFORMES

Código: 600003 VER 02 SEPTIEMBRE 2020

| Descrip                       | cion PRUEBA SWIT                 |                |
|-------------------------------|----------------------------------|----------------|
| Fecha C<br>Proyect<br>Desagre | ar Intereses ar Cuotas Acuerdo 🗌 |                |
| Impue                         | stos                             |                |
|                               | Impuesto                         |                |
| $\otimes$                     | IMPUESTO PREDIAL UNIFICADO       | <u> </u>       |
| $\otimes$                     | IMPUESTO DE INDUSTRIA Y COMERCIO | <u>~</u>       |
|                               | (Ninguno)                        | <b>`</b>       |
|                               | (Ninguno)                        | ~              |
|                               | (Ninguno)                        | ~              |
|                               |                                  | [[Nueva fila]] |

Figura 4. Información a diligenciar para crear el lote de cartera.

| Ejecutando: CALCULAR CARTERA 6000 / 305900 |    |
|--------------------------------------------|----|
|                                            | t. |
|                                            |    |

Figura 5. Barra de estado.

• Una vez el lote este creado, en el menú acciones podrá visualizar las diferentes opciones descritas anteriormente, escoger la deseada.

1

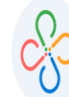

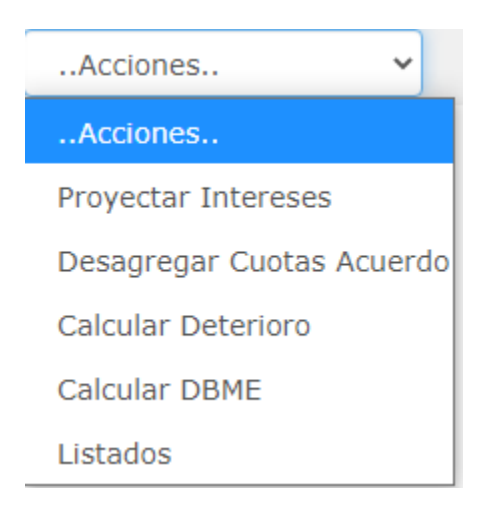

Figura 6. Menú de acciones.

• Por último, en la opción de listados, usted puede establecer parámetros para descargar la información en un archivo Excel.

| Ľ | Listados de cartera a corte: 31/05/2020 (PRUEBA SWIT)                                                                                                 |
|---|----------------------------------------------------------------------------------------------------|
|   | IMPUESTO DE<br>INDUSTRIA Y<br>COMERCIO                                                                                                    |
|   | CARTERA DETALLADA     Genera un reporte de cartera por concepto en una de fecha corte seleccionada, discriminando por concepto, periodos y conceptos. |
|   | CARTERA DETERIORADA     Genera reporte en la cual comprara el saldo en deuda con el valor presente calculado segun la tasa TES indicada.              |
|   | BOLETÍN DE DEUDORES MOROSOS DEL ESTADO           Boletín de Deudores Morosos Del Estado - BDME (CGN2009_BDME_REPORTE_SEMESTRAL).                      |
|   |                                                                                                    |

Figura 7. Listados de cartera.

## 6. REPORTES DE IMPUESTO PREDIAL Y ALUMBRADO PUBLICO:

A continuación, se mostrarán los diferentes reportes diseñados para los impuestos anteriormente mencionados, los cuales se dividen en subgrupos.

#### 6.1 Listados de recaudo:

Muestra a través de distintos filtros y presentaciones el dinero recaudado por el municipio a través del impuesto.

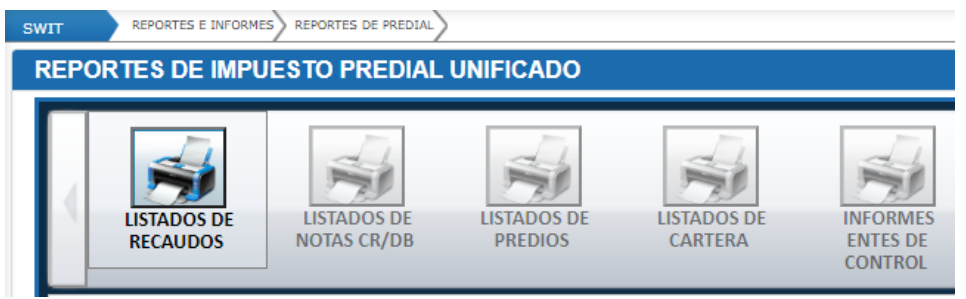

Figura 8. Listados de recaudo.

#### 6.1.1 Recaudos consolidados por concepto:

Genera un reporte de recaudo acumulado por concepto en un rango de fechas seleccionado, diferenciando la vigencia corriente y las vigencias anteriores, se puede escoger el tipo de fecha del recaudo "Recaudo en Banco/Reporte al Municipio"; además es posible generar este reporte para una cuenta recaudadora en particular.

| RECAUDOS CONSOLID<br>Genera un reporte de recaus<br>seleccionar el tipo de fecha d | ADO POR CONCEPTO<br>do acumulado por concepto en un ran<br>del recaudo "Recaudo en Banco/Report | go de fechas seleccionado, discriminan<br>e al Municipio"; de igual manera es pos | do el recaudo de la vigencia corriente<br>ible generar este reporte para una cuen | del recaudo de vigencias anteriores, pudiend<br>ata recaudadora en particular. |
|------------------------------------------------------------------------------------|-------------------------------------------------------------------------------------------------|-----------------------------------------------------------------------------------|-----------------------------------------------------------------------------------|--------------------------------------------------------------------------------|
| IMPUESTO PREDI/ V                                                                  | TIPO DE FECHA<br>Recaudo en Banco 🗸                                                             | FECHA INICIAL 01/09/2020 28                                                       | FECHA FINAL 30/09/2020                                                            |                                                                                |
| CUENTA BANCARIA<br>(Todas)                                                         | (Todas)                                                                                         |                                                                                   | FILTROS ADICIONALES                                                               |                                                                                |
| TIPO DE SELECCIÓN<br>Incluir solo                                                  |                                                                                                 |                                                                                   |                                                                                   |                                                                                |

Figura 9. Recaudo consolidado por concepto.

# 6.1.2 Recaudos consolidados por concepto, tipo de predio y vigencia de recaudo:

Genera reporte de recaudo acumulado por cuenta recaudadora, identificando la entidad a la que pertenece y en un rango de fechas seleccionado, numerando la cantidad de movimientos y discriminando el recaudo de la vigencia corriente del recaudo de vigencias anteriores, pudiendo seleccionar el tipo de fecha del recaudo "Recaudo en Banco/Reporte al Municipio".

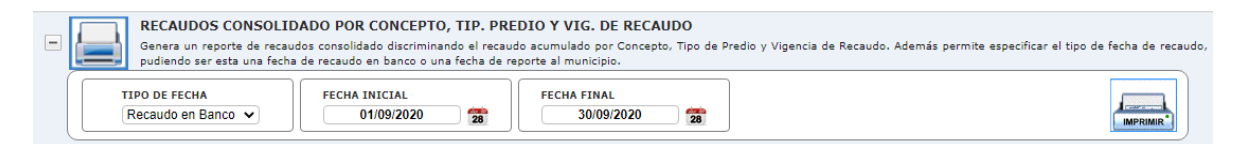

Figura 10. Recaudo consolidado por concepto, tipo de predio y vigencia de recaudo.

#### 6.1.3 Recaudos mensualizados acumulado por conceptos:

Comercializadora de software,

Servicios y Suministros S.A.S

Reporte mensualizado del recaudo por tipo de fecha de registro, acumulado por concepto. Permitiendo además la generación del mismo para una cuenta recaudadora en especial.

| = | RECAUDOS MENSUALIZ<br>Genera un reporte mensualiza | ADO ACUMULADO POR CONCE | PTOS<br>gistro, acumulado por concepto. Perm | nitiendo además la generación del mismo para | una cuenta recaudadora en especial. |
|---|----------------------------------------------------|-------------------------|----------------------------------------------|----------------------------------------------|-------------------------------------|
|   | IMPUESTO<br>IMPUESTO PREDI/ V                      | VIGENCIA<br>2020 V      | CUENTA RECAUDADORA<br>'Todas la Cuentas'     | TIPO DE FECHA<br>Recaudo en Banco 🗸          |                                     |
|   | CLASE DE REPORTE<br>Consolidado Por Me 🗸           |                         | FILTROS ADICIONALES                          | TIPO DE SELECCIÓN<br>Incluir solo            | IMPRIMIR )                          |

Figura 11. Recaudo mensualizado acumulado por conceptos.

#### 6.1.4 Control de movimientos recaudos/créditos/débitos:

Reporte de recaudos acumulado en un rango de fechas, que permite mostrar los recaudos, créditos y débitos por causal aplicados.

| CONTROL DE MOVIMIE<br>Genera un reporte de recaud | NTOS RECAUDOS/CRÉDITOS/<br>os acumulado en un rango de fechas, o | DÉBITOS<br>que permite mostrar los recaudos, créd | litos y débitos por causal aplicados. |          |
|---------------------------------------------------|------------------------------------------------------------------|---------------------------------------------------|---------------------------------------|----------|
| IMPUESTO PREDI/ V                                 | TIPO DE FECHA<br>Recaudo en Banco 🗸                              | FECHA INICIAL 01/09/2020 28                       | FECHA FINAL 30/09/2020 28             |          |
|                                                   | FILTROS ADICIONALES                                              | TIPO DE SELECCIÓN<br>Incluir solo                 |                                       | IMPRIMIR |

Figura 12. Control de movimientos recaudos/créditos/débitos.

#### 6.1.5 Reporte tipo de predio/destino:

Comercializadora de software,

Servicios y Suministros S.A.S

Reporte de recaudos consolidado por tipo de predio y destino socioeconómico, permitiendo además especificar un tipo de fecha - entre fecha de recaudo en banco y fecha de reporte al municipio (entre un rango específico).

| - | REPORTE DE TIPO DE PREDIO/DESTINO     Genera un reporte de recaudos consolidado por tipo de predio y destino socioeconómico, permitiendo además especificar un tipo de fecha entre fecha de recaudo en banco y fecha de repor<br>al municipio, estando dicha fecha entre un rango específico. |                                |                          |    |                           |   |  |  |  |
|---|----------------------------------------------------------------------------------------------------|--------------------------------|--------------------------|----|---------------------------|---|--|--|--|
|   | F                                                                                                    | PO FECHA<br>Recaudo en Banco 🗸 | FECHA INICIAL 01/09/2020 | 28 | FECHA FINAL 05/09/2020 28 | ] |  |  |  |

Figura 13. Tipo de predio/destino.

#### 6.1.6 Listado de recaudos individualizados:

Listado individualizado de los recaudos registrados en un rango de fecha seleccionado, donde se identifican cada uno de los atributos correspondientes al recaudo, su fuente, fecha y trazabilidad de aplicación; en este listado es posible generar cuentas recaudadoras en particular. Además, se puede generar el listado con poblaciones específicas, detallar el método de pago y la clase de listado, según la necesidad.

| LISTADO DE RECAUDOS INDIVIDUALIZADOS<br>Listado individualizado de los recaudos registrados en un rango de fechas seleccionado, donde se identifican cada uno de los atributos correspondientes al recaudo, su fuente, fecha y<br>trazabilidad de aplicación; en este listado es posible generar cuentas recaudadoras en particular. Además, es posible generar el listado con poblaciones específicas, detallar el método de pago<br>y la clase de listado según la necesidad. |                                   |                                           |                        |                       |  |  |  |  |
|----------------------------------------------------------------------------------------------------|-----------------------------------|-------------------------------------------|------------------------|-----------------------|--|--|--|--|
| IMPUESTO<br>IMPUESTO PREDI/ V                                                                                                    | TIPO<br>Recaudo en Banco 🗸        | FECHA INICIAL 01/09/2020 28               | FECHA FINAL 30/09/2020 |                       |  |  |  |  |
| CUENTA BANCARIA<br>(Todas)                                                                                                    | MEDIO DE PAGO<br>(Todos)          | CLASE DE LISTADO<br>Detallado Por Movin 🗸 |                        | IMPRIMIR <sup>®</sup> |  |  |  |  |
| FILTROS ADICIONALES                                                                                                    | TIPO DE SELECCIÓN<br>Incluir solo |                                           |                        |                       |  |  |  |  |

Figura 14. Listado de recaudos individualizados.

#### 6.1.7 Listado de pagos dobles:

Genera un reporte de predios por facturas pagadas dobles, donde puede seleccionar el tipo de fecha de recaudo, cuenta específica y, si prefiere, especificar el medio de pago.

| - | LISTADO DE PAGOS DO<br>Genera un reporte de predios | BLES<br>por facturas pagadas dobles, donde puede s | seleccionar el tipo de fecha de rec | caudo, cuenta específica y, si prefiere, | especificar el medio de pago. |
|---|-----------------------------------------------------|----------------------------------------------------|-------------------------------------|------------------------------------------|-------------------------------|
|   | IMPUESTO<br>IMPUESTO PREDI/ V                       | TIPO<br>Recaudo en Banco 🗸                         | ECHA INICIAL<br>01/09/2020          | FECHA FINAL 30/09/2020 28                |                               |
|   | CUENTA BANCARIA<br>(Todas)                          | MEDIO DE PAGO<br>(Todos)                           |                                     |                                          | IMPRIMIR*                     |

Figura 15. Listado de pagos dobles.

#### 6.1.8 Reporte de recaudo detallado (tipo interfaz):

Listado de recaudo para contabilidad que incluye la identificación del propietario, los apellidos y nombres, el valor pagado y la cuenta bancaria en la que pagó.

| REPORTE DE RECAUDO            |                             |                           |                            |  |
|-------------------------------|-----------------------------|---------------------------|----------------------------|--|
| IMPUESTO<br>IMPUESTO PREDI/ V | FECHA INICIAL 01/09/2020 28 | FECHA FINAL 30/09/2020 28 | CUENTA BANCARIA<br>(Todas) |  |

Figura 16. Reporte de recaudo detallado (tipo interfaz).

# 6.1.9 Reporte de recaudo consolidado (tipo interfaz):

Listado de recaudo para contabilidad, el cual se puede agrupar por concepto o por día.

| REPORTE DE RECAUDO            | CONSOLIDADO (TIPO INTER     | FAZ)                      |                             |  |
|-------------------------------|-----------------------------|---------------------------|-----------------------------|--|
| IMPUESTO<br>IMPUESTO PREDI/ ~ | FECHA INICIAL 01/09/2020 28 | FECHA FINAL<br>30/09/2020 | CUENTA BANCARIA<br>((Todas) |  |

Figura 17. Reporte de recaudo consolidado (tipo interfaz).

#### 6.2 Listados de notas CR/DB:

En este ítem se podrán generar todos los reportes para las notas contables, teniendo en cuenta que en cada uno de ellos se puede escoger el tipo de nota, sea crédito o débito.

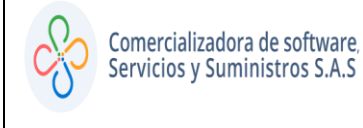

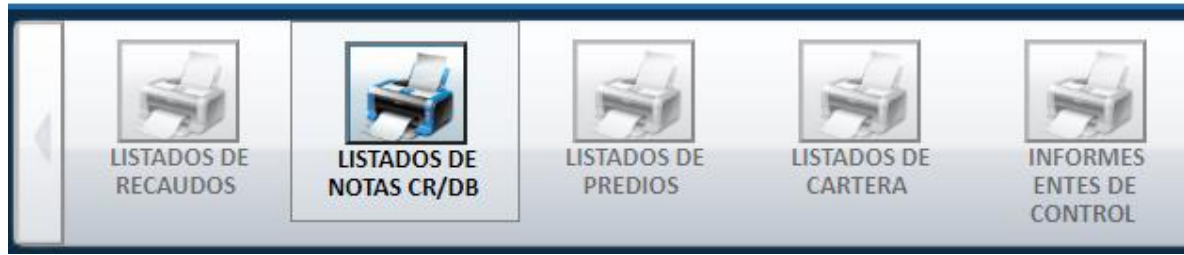

Figura 18. Listados de notas CR/DB.

## 6.2.1 Listados de notas crédito/débito:

Permite listar las notas crédito/débito aplicadas en un rango de fechas y vigencias afectadas.

| - | LISTADO DE NOTAS O<br>Permite listar las notas créd | <b>RÉDITO/DÉBITO</b><br>lito/débito aplicadas en un rango de fecha | as y vigencias afectadas. |                              |          |
|---|-----------------------------------------------------|--------------------------------------------------------------------|---------------------------|------------------------------|----------|
|   | IMPUESTO<br>IMPUESTO PREDI/ V                       | FECHA INICIAL 01/09/2020                                           | FECHA FINAL 30/09/2020 28 | TIPO DE NOTA<br>NOTA CREDITO |          |
|   | CAUSAL<br>('TODOS')                                 |                                                                    |                           |                              | IMPRIMIR |

Figura 19. Listados de notas crédito y débito.

# 6.2.2 Listados de notas crédito/débito por vigencia:

Muestra notas crédito/débito aplicadas en un rango de fechas, discriminado por vigencias y/o conceptos.

| IISTADO DE NOTAS CRÉDITO/DÉBITO POR VIGENCIA  Permite listar las notas crédito/débito aplicadas en un rango de fechas discriminado por vigencias y/o conceptos. |                                           |                           |                              |  |  |  |  |
|----------------------------------------------------------------------------------------------------|-------------------------------------------|---------------------------|------------------------------|--|--|--|--|
|                                                                                                    | FECHA INICIAL 01/09/2020 28               | FECHA FINAL 30/09/2020 28 | TIPO DE NOTA<br>NOTA CREDITO |  |  |  |  |
| (TODAS)                                                                                                    | CLASE DE LISTADO<br>Detallado por Vigen 🗸 |                           |                              |  |  |  |  |

Figura 20. Listados de notas crédito y débito por vigencia.

# 6.2.3 Reporte de notas crédito/débito:

Permite listar las notas crédito/débito aplicadas en un rango de fechas totalizadas por causal y discriminada por concepto.

| - | REPORTE DE NOTAS CRÉDITO/DÉBITO  Permite listar las notas crédito/débito aplicadas en un rango de fechas totalizadas por causal y discriminada por concepto. |                             |                           |                              |          |  |  |  |
|---|----------------------------------------------------------------------------------------------------|-----------------------------|---------------------------|------------------------------|----------|--|--|--|
|   | IMPUESTO<br>IMPUESTO PREDI/ V                                                                                                    | FECHA INICIAL 01/09/2020 28 | FECHA FINAL 30/09/2020 28 | TIPO DE NOTA<br>NOTA CREDITO |          |  |  |  |
|   | CAUSAL<br>('TODOS')                                                                                                    |                             |                           |                              | IMPRIMIR |  |  |  |

Figura 21. Reporte de notas crédito y débito por vigencia.

#### 6.2.4 Reporte de notas crédito/débito mensualizado:

Permite listar las notas crédito/débito aplicadas en un rango de fechas totalizadas por causal y discriminada por concepto.

| REPORTE DE NOTAS CRÉDITO/DÉBITO MENSUALIZADO<br>Permite listar las notas crédito/débito mensualizadas en una vigencia específica discriminando por fecha de reporte a municipio o recaudo en banco. |                    |                                     |                                  |         |  |
|----------------------------------------------------------------------------------------------------|--------------------|-------------------------------------|----------------------------------|---------|--|
| IMPUESTO<br>IMPUESTO PREDI/ V                                                                                                    | VIGENCIA<br>2020 V | TIPO DE FECHA<br>Recaudo en Banco 🗸 | TIPO DE NOTA<br>NOTAS CREDITOS V | MPRIMIR |  |

Figura 22. Reporte de notas crédito y débito mensualizado.

#### 6.2.5 Reporte de notas especiales:

Listado detallado donde se puede traer en un solo archivo información de notas crédito y débito con múltiples filtros.

| LISTADO DE NOTAS ES     Listado Detallado de Notas es  | SPECIALES<br>speciales con Multiples Filtros |                    |                          |           |
|--------------------------------------------------------|----------------------------------------------|--------------------|--------------------------|-----------|
| TIPO DE NOTA<br>(TODOS) V<br>FECHA FINAL<br>30/09/2020 | CAUSAL<br>((Todos) V                         | ESTADO<br>((TODOS) | FECHA INICIAL 01/01/2020 | IMPRIMIR" |

Figura 23. Reporte de notas especiales.

# 6.3 Listados de predios:

En este subgrupo podrá obtener información de los predios que hacen parte del municipio.

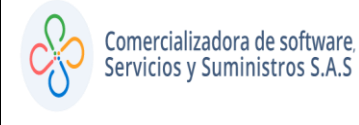

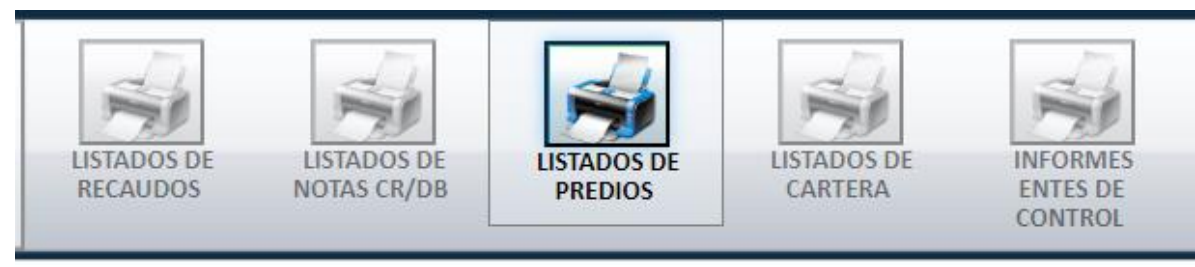

Figura 24. Listados de predio.

#### 6.3.1 Listados de predios por propietarios:

Listado de predios y toda su información relacionada, permitiendo además la selección de algún número de documento o propietario en específico, y si se desea incluir, predios activos o inactivos.

| - | LISTADO DE PREDIOS POR PROPIETARIO<br>Genera un listado de predios y toda su información relacionada, permitiendo además la selección de algún número de documento o propieta<br>activos o inactivos. | rio en específico, y si se desea incluir sólo predios |
|---|----------------------------------------------------------------------------------------------------|-------------------------------------------------------|
|   | NUMERO DE DOCUMENTO         NOMBRE DEL PROPIETARIO         FILTRAR POR ESTADO           (Todos)         V                                                                                             |                                                       |

Figura 25. Listados de predios por propietarios.

# 6.3.2 Listados de predios por características:

Reporte de predios por características en un rango de vigencias determinado.

| LISTADO DE PREDIOS<br>Genera un listado de predios |                           |                                   |                                |           |
|----------------------------------------------------|---------------------------|-----------------------------------|--------------------------------|-----------|
| TIPO PREDIO<br>(Todos)                             | CTODOS)                   | ESTRATO<br>(Todos) V              | CLASE DE PREDIO<br>(Todos)     |           |
| VIGENCIA INICIAL<br>(Todas)                        | VIGENCIA FINAL<br>(Todas) | AVALÚO INICIAL                    | AVALÚO FINAL<br>99.999.999.999 | IMPRIMIR* |
| NIT                                                | NOMBRE                    | TIPO DE SELECCIÓN<br>Incluir solo |                                |           |

Figura 26. Listados de predios por características.

# 6.3.3 Listados de acuerdos de pago:

Listado de acuerdos de pago en un rango de fechas seleccionado, donde se puede filtrar por estado del acuerdo.

| IISTADO DE ACUERDOS DE PAGO Genera un listado de acuerdos de pago en un rango de fechas seleccionado, pudiendo especificar un estado deseado del acuerdo. |                                                           |           |  |  |  |  |  |
|----------------------------------------------------------------------------------------------------|-----------------------------------------------------------|-----------|--|--|--|--|--|
| TIPO DE REPORTE         FECHA INICIAL           Detallado         01/01/2020                                                                              | FECHA FINAL     ESTADO DE ACUERDO       31/12/2020     28 | IMPRIMIR* |  |  |  |  |  |

Figura 27. Listados de acuerdos de pago.

# 6.3.4 Listados de contribuyentes con saldo a favor:

Muestra los contribuyentes del impuesto con saldo a favor.

| - | LISTADO DE CONTRIBUYENTES CON SALDO A FAVOR                         |  |
|---|---------------------------------------------------------------------|--|
|   | Genera un listado de contribuyentes del impuesto con saldo a favor. |  |
|   |                                                                     |  |

Figura 28. Listados de contribuyentes con saldo a favor.

#### 6.3.5 Listados de predios por características (tarifa):

Reporte de predios, por características, en un rango de vigencias determinado, de acuerdo a la tarifa.

| LISTADO DE PREDIOS POR CARACTERÍSTICAS (TARIFA) |         |                           |   |                                   |                                |  |  |  |
|-------------------------------------------------|---------|---------------------------|---|-----------------------------------|--------------------------------|--|--|--|
| TIPO PREDIO<br>(Todos)                          | ~       | DESTINO<br>(Todos)        | ~ | ESTRATO<br>(Todos)                | CLASE DE PREDIO<br>(Todos)     |  |  |  |
| VIGENCIA INICIA<br>(Todas)                      | AL<br>V | VIGENCIA FINAL<br>(Todas) | ~ | AVALÚO INICIAL<br>0               | AVALÚO FINAL<br>99.999.999.999 |  |  |  |
| NIT                                             |         | NOMBRE                    |   | TIPO DE SELECCIÓN<br>Incluir solo |                                |  |  |  |

Figura 29. Listados de predios por características (Tarifa).

#### 6.3.6 Predios propietarios investigados:

Listado de predios propietarios IGAC e investigados.

| - | PREDIOS PROPIETARI<br>Genera un listado de predios | OS INVESTIGADOS            |                      |                |  |
|---|----------------------------------------------------|----------------------------|----------------------|----------------|--|
|   | TIPO PREDIO<br>(Todos)                             | CTODOS)                    | ESTRATO<br>(Todos) V | AVALÚO INICIAL |  |
|   | AVALÚO FINAL<br>99.999.999.999                     | NIT                        | NOMBRE               |                |  |
|   | TIPO DE SELECCIÓN<br>Incluir solo                  | CLASE DE PREDIO<br>(Todos) | VIGENCIA INICIAL     |                |  |

Figura 30. Predios propietarios investigados.

#### 6.3.7 Listado de contribuyentes solidarios:

Muestra todos los propietarios que puede tener un predio.

| - | LISTADO DE CONTRIBUYENTES SOLIDARIOS             |  |  |  |
|---|--------------------------------------------------|--|--|--|
|   |                                                  |  |  |  |
|   | Figura 31. Listado de contribuyentes solidarios. |  |  |  |

# 6.4 Listados de cartera:

Aquí se pueden generar los documentos que contienen información de los predios con deuda.

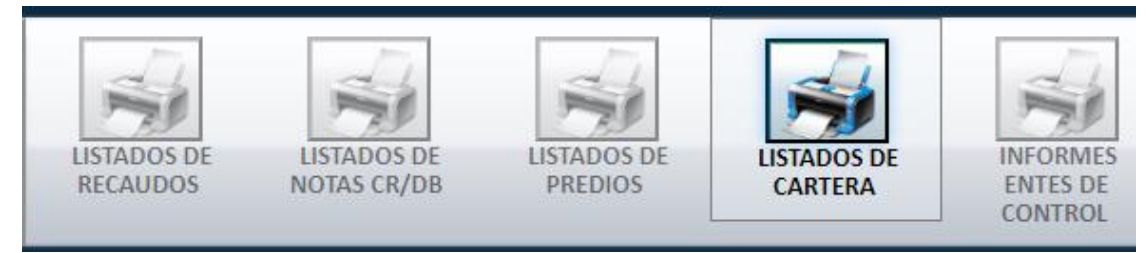

Figura 32. Listados de cartera.

#### 6.4.1 Cartera consolidada:

Reporte de cartera consolidado que permite seleccionar un rango de periodos, si se desea se proyectan intereses y además se puede seleccionar una población específica.

| - | CARTERA CONSOLIDADA<br>Genera un reporte de cartera consolidado permitiendo seleccionar un rango de periodos, si se desea proyectar intereses y pudiendo además seleccionar una población específica. |                 |                         |                                 |           |
|---|----------------------------------------------------------------------------------------------------|-----------------|-------------------------|---------------------------------|-----------|
|   | Por Periodo                                                                                                    | PERIODO INICIAL | PERIODO FINAL<br>2020 V | FECHA DE CORTE<br>05/09/2020 28 |           |
|   | PROYECTAR INTERESES                                                                                                    |                 | FILTROS ADICIONALES     |                                 | IMPRIMIR* |

Figura 33. Cartera consolidada.

#### 6.4.2 Cartera detallada:

Reporte de cartera por concepto en una de fecha a corte seleccionado, discriminando por concepto, periodos y conceptos.

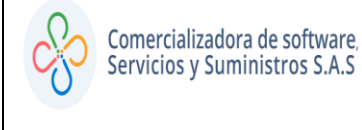

| - | CARTERA DETALLADA Genera un reporte de cartera por concepto en una de fecha corte seleccionada, discriminando por concepto, periodos y conceptos. |                                   |               |                           |            |  |
|---|----------------------------------------------------------------------------------------------------|-----------------------------------|---------------|---------------------------|------------|--|
|   | TIPO<br>Individualizado V                                                                                                    | PERIODO INICIAL                   | PERIODO FINAL | FECHA DE CORTE 05/09/2020 |            |  |
|   | PROYECTAR INTERESES                                                                                                    | TIPO DE SELECCIÓN<br>Incluir solo |               | FILTROS ADICIONALES       | IMPRIMIR ) |  |

Figura 34. Cartera detallada.

#### 6.4.3 Cartera por edades:

Reporte de cartera por edades, permitiendo especificar un rango de vigencias y a una fecha de corte deseado.

| - | REPORTE DE CARTERA POR EDADES     Genera un reporte de cartera por edades, permitiendo especificar un rango de vigencias y una fecha de corte deseados. |       |  |  |  |
|---|----------------------------------------------------------------------------------------------------|-------|--|--|--|
|   | VIGENCIA INICIAL         VIGENCIA FINAL           2000         VIGENCIA FINAL                                                                           | FECHA |  |  |  |

Figura 35. Cartera por edades.

#### 6.5 Informes entes de control:

Grupo de reportes que sirven de apoyo para entregar información a los entes de control.

| -                       | -                          | -                      | -                      |                                 |
|-------------------------|----------------------------|------------------------|------------------------|---------------------------------|
| LISTADOS DE<br>RECAUDOS | LISTADOS DE<br>NOTAS CR/DB | LISTADOS DE<br>PREDIOS | LISTADOS DE<br>CARTERA | INFORMES<br>ENTES DE<br>CONTROL |

Figura 36. Informes entes de control.

#### 6.5.1 Listados de paz y salvos emitidos:

Permite obtener un listado individualizado de cada uno de los documentos tipo paz y salvo emitidos por el sistema, identificando la fecha y usuario que lo generó.

| LISTADOS DE PAZ Y SALVOS EMITIDOS           Permite obtener un listado individualizado de cada uno de los documentos tipo Paz y Salvo emitidos por el sistema, identificando la fecha y usuario que lo generó. |                              |  |  |  |
|----------------------------------------------------------------------------------------------------|------------------------------|--|--|--|
| FECHA INICIAL         01/12/2019         78                                                                                                    | X TIPO DE IMPRESIÓN<br>XLS V |  |  |  |

Figura 37. Listados de paz y salvos emitidos.

# 6.5.2 Boletín de deudores morosos del estado:

Genera el boletín de deudores morosos del estado, este reporte es semestral.

| BOLETÍN DE DEUDORES MOROSOS DEL ESTADO<br>Boletín de Deudores Morosos Del Estado - BDME (CGN2009_BDME_REPORTE_SEMESTRAL). |                                         |                                 |                           |  |  |  |
|----------------------------------------------------------------------------------------------------|-----------------------------------------|---------------------------------|---------------------------|--|--|--|
| IMPUESTO<br>IMPUESTO PREDI/ V                                                                                             | TIPO DE REPORTE<br>Generado con Códiç 🗸 | CODIGO CGN DE LA ENTIDAD        | PERIODO A GENERAR<br>MAYO |  |  |  |
| VIGENCIA INICIAL                                                                                                    | VIGENCIA FINAL<br>2020 V                | FECHA DE CORTE<br>05/09/2020 28 | CALCULAR INTERESES        |  |  |  |
| VALOR MINIMO                                                                                                    |                                         |                                 |                           |  |  |  |

Figura 38. Boletín de deudores morosos del estado.

# 6.5.3 Información exógena de predial – DIAN- 1476:

Genera un reporte para cruce de información DIAN.

| - | INFORMACIÓN EXÓGENA DE PREDIAL - DIAN_1476<br>Genera un reporte para cruce de información DIAN. |                |                          |  |  |
|---|-------------------------------------------------------------------------------------------------|----------------|--------------------------|--|--|
|   |                                                                                                 | ZIA A REPORTAR | TIPO DE ARCHIVO<br>XLS V |  |  |

Figura 39. Información exógena de predial- DIAN-1476.

# 6.5.4 F19A- Comportamiento de los ingresos (BASE):

Listado base para comportamiento de ingresos, permitiendo seleccionar un rango de vigencias y fecha de corte.

| - | F19A - COMPORTAMIENTO DE LOS INGRESOS (BASE)     Genera listado base para comportamiento de ingresos permitiendo seleccionar un rango de vigencias y fecha de corte. |                    |                            |  |  |
|---|----------------------------------------------------------------------------------------------------|--------------------|----------------------------|--|--|
|   | IMPUESTO<br>IMPUESTO PREDI/ V                                                                                                    | VIGENCIA<br>2004 V | TIPO<br>Recaudo en Banco 🗸 |  |  |

Figura 40. Comportamiento de los ingresos (BASE).

# 6.5.5 F19C- Cartera de contribuyentes por edades (BASE):

Listado base para comportamiento de ingresos, permitiendo seleccionar un rango de vigencias y fecha de corte.

| - | F19C - CARTERA DE CONTRIBUYENTES POR EDADES (BASE)<br>Genera listado base para cartera permitiendo seleccionar un rango de vigencias y una fecha de corte. |                         |                              |  |  |  |
|---|----------------------------------------------------------------------------------------------------|-------------------------|------------------------------|--|--|--|
|   | PERIODO INICIAL<br>2015 V                                                                                                    | PERIODO FINAL<br>2020 V | FECHA DE CORTE 05/09/2020 28 |  |  |  |

Figura 41. Cartera de contribuyentes por edades (BASE).

## 6.5.6 F19D- Cartera de contribuyentes de predial (BASE):

Listado base para cartera, permitiendo seleccionar un rango de vigencias y una fecha de corte.

| - | F19D - CARTERA DE CO<br>Genera listado base para info | ONTRIBUYENTES DE PREDIAL (<br>rme de cartera, para contribuyentes de | (BASE)<br>e impuesto predial unificado, permitien | ndo seleccionar un rango de vigencias y una fecha de corte. |
|---|-------------------------------------------------------|----------------------------------------------------------------------|---------------------------------------------------|-------------------------------------------------------------|
|   | PERIODO INICIAL<br>2015 V                             | PERIODO FINAL                                                        | FECHA DE CORTE 05/09/2020 28                      |                                                             |

Figura 42. Cartera de contribuyentes de predial (BASE).

# 7 REPORTES DE IMPUESTO DE INDUSTRIA Y COMERCIO Y RETENCIONES DE INDUSTRIA Y COMERCIO:

A continuación, se mostrarán los diferentes reportes diseñados para los impuestos antes mencionados, los cuales se dividen en subgrupos.

#### 7.1 Listados de recaudo:

Muestra a través de distintos filtros y presentaciones el dinero recaudado por el municipio a través del impuesto.

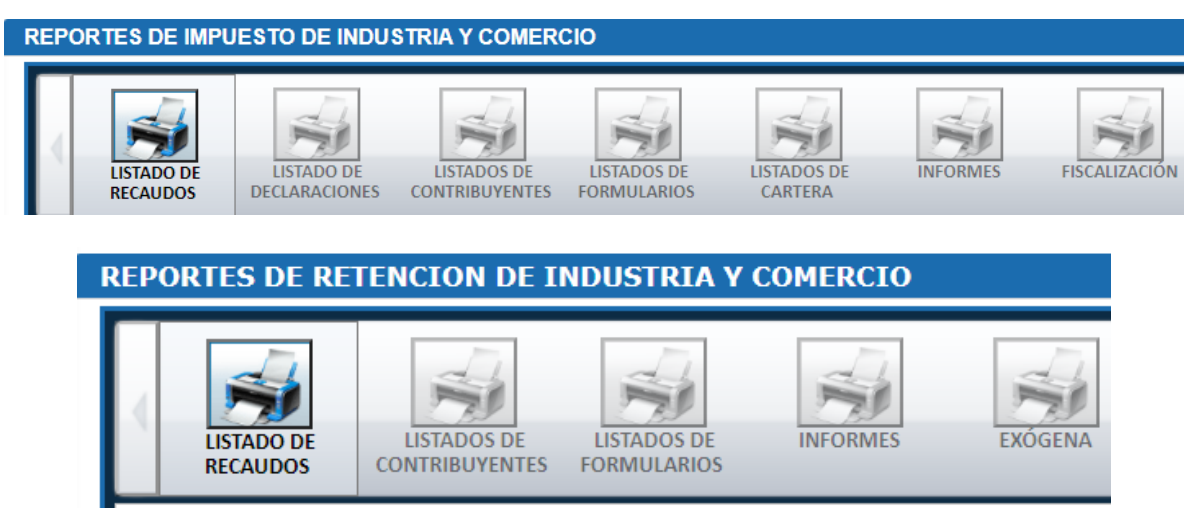

Figura 43. Listados de recaudo.

#### 7.1.1 Recaudos consolidados por concepto:

Comercializadora de software,

Servicios y Suministros S.A.S

Genera un reporte de recaudo acumulado por concepto en un rango de fechas seleccionado, diferenciando la vigencia corriente y las vigencias anteriores, se puede escoger el tipo de fecha del recaudo "Recaudo en Banco/Reporte al Municipio"; además es posible generar este reporte para una cuenta recaudadora en particular.

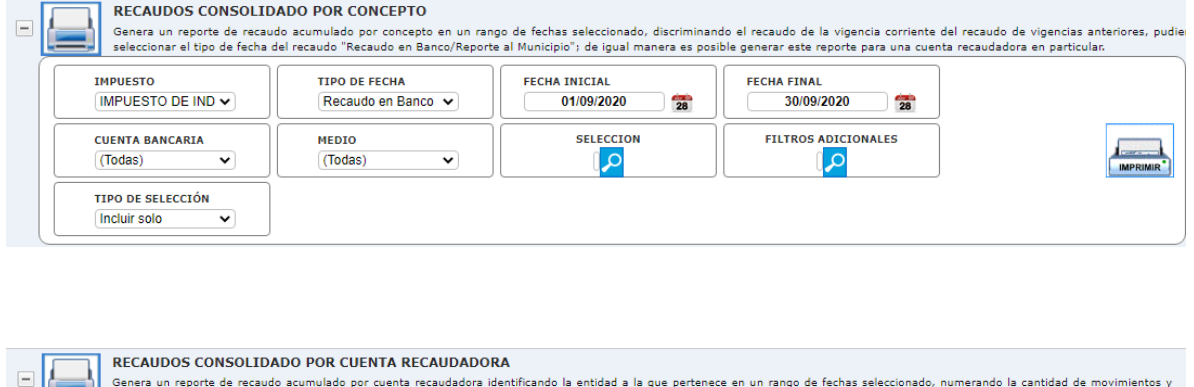

| Genera un reporte de recau<br>discriminando el recaudo de | do acumulado por cuenta recaudador<br>la vigencia corriente del recaudo de v | UKA<br>a identificando la entidad a la que perte<br>igencias anteriores, pudiendo selecciona | enece en un rango de fechas seleccionad<br>r el tipo de fecha del recaudo "Recaudo e | do, numerando la cantidad de movimientos y<br>en Banco/Reporte al Municipio". |
|-----------------------------------------------------------|------------------------------------------------------------------------------|----------------------------------------------------------------------------------------------|--------------------------------------------------------------------------------------|-------------------------------------------------------------------------------|
| IMPUESTO DE IND V                                         | TIPO DE FECHA<br>Recaudo en Banco 🗸                                          | FECHA INICIAL 01/09/2020 28                                                                  | FECHA FINAL 30/09/2020 28                                                            |                                                                               |
|                                                           | FILTROS ADICIONALES                                                          | TIPO DE SELECCIÓN<br>Incluir solo                                                            | CLASE DE LISTADO<br>Consolidado 🗸                                                    | IMPRIMIR                                                                      |

Figura 44. Recaudo consolidado por concepto y por cuenta recaudadora.

#### 7.1.2 Recaudos mensualizados acumulado por conceptos:

Reporte mensualizado del recaudo por tipo de fecha de registro, acumulado por concepto. Permitiendo además la generación de este, para una cuenta recaudadora en especial.

| - | Genera un reporte mensuali               | ZADO ACUMULADO POR CONCE<br>zado del recaudo por tipo de fecha de re | E <b>PTOS</b><br>egistro, acumulado por concepto. Perm | itiendo además la generación del mismo pa | ra una cuenta recaudadora en especial. |
|---|------------------------------------------|----------------------------------------------------------------------|--------------------------------------------------------|-------------------------------------------|----------------------------------------|
|   | IMPUESTO<br>IMPUESTO DE IND V            | VIGENCIA<br>2020 V                                                   | CUENTA RECAUDADORA<br>'Todas la Cuentas'               | TIPO DE FECHA<br>Recaudo en Banco 🗸       |                                        |
|   | CLASE DE REPORTE<br>Consolidado Por Me 🗸 |                                                                      | FILTROS ADICIONALES                                    | TIPO DE SELECCIÓN<br>Incluir solo         | IMPRIMIR                               |

Figura 45. Recaudo mensualizado acumulado por conceptos.

#### 7.1.3 Control de movimientos recaudos/créditos/débitos:

Reporte de recaudos acumulado en un rango de fecha, que permite mostrar los recaudos, créditos y débitos por causal aplicados.

| - | CONTROL DE MOVIMIE<br>Genera un reporte de recaudo | NTOS RECAUDOS/CRÉDITOS/<br>os acumulado en un rango de fechas, o | DÉBITOS<br>que permite mostrar los recaudos, créd | litos y débitos por causal aplicados. |           |
|---|----------------------------------------------------|------------------------------------------------------------------|---------------------------------------------------|---------------------------------------|-----------|
|   | IMPUESTO DE IND V                                  | TIPO DE FECHA<br>Recaudo en Banco 🗸                              | FECHA INICIAL 01/09/2020 28                       | FECHA FINAL 30/09/2020                |           |
|   |                                                    | FILTROS ADICIONALES                                              | TIPO DE SELECCIÓN<br>Incluir solo                 |                                       | IMPRIMIR* |

Figura 46. Control de movimientos recaudos/créditos/débitos.

#### 7.1.4 Listado de pagos dobles:

Comercializadora de software,

Servicios y Suministros S.A.S

Genera un reporte de predios por facturas pagadas dobles, donde puede seleccionar el tipo de fecha de recaudo, cuenta específica y, si prefiere, especificar el medio de pago.

| LISTADO DE PAGOS DO<br>Genera un reporte de predios | <b>DBLES</b><br>por facturas pagadas dobles, donde pu | uede seleccionar el tipo de fecha de re | acaudo, cuenta específica y, si prefiere, | especificar el medio de pago. |
|-----------------------------------------------------|-------------------------------------------------------|-----------------------------------------|-------------------------------------------|-------------------------------|
| IMPUESTO DE IND V                                   | TIPO<br>Recaudo en Banco 🗸                            | FECHA INICIAL 01/09/2020 28             | FECHA FINAL 30/09/2020 28                 |                               |
| CUENTA BANCARIA<br>(Todas)                          | MEDIO DE PAGO<br>(Todos)                              |                                         |                                           | MPRIMR*                       |

Figura 47. Listado de pagos dobles.

# 7.1.5 Reporte de recaudo detallado (tipo interfaz):

Listado de recaudo para contabilidad que incluye la identificación del propietario, los apellidos y nombres, el valor pagado y la cuenta bancaria en la que pagó.

| REPORTE DE RECAUDO DETALLADO (TIPO | INTERFAZ)                        |                             |  |
|------------------------------------|----------------------------------|-----------------------------|--|
| IMPUESTO DE IND V                  | FECHA FINAL           30/09/2020 | CUENTA BANCARIA<br>((Todas) |  |

Figura 48. Reporte de recaudo detallado (tipo interfaz).

# 7.1.6 Reporte de recaudo consolidado (tipo interfaz):

Listado de recaudo para contabilidad, el cual se puede agrupar por concepto o por día.

|                                                            | O CONSOLIDADO (TIPO INTERF     | AZ)                          |                             |  |
|------------------------------------------------------------|--------------------------------|------------------------------|-----------------------------|--|
| IMPUESTO<br>IMPUESTO DE IND V<br>NIVEL<br>CONSOLIDADO PC V | FECHA INICIAL<br>01/09/2020 28 | FECHA FINAL<br>30/09/2020 28 | CUENTA BANCARIA<br>((Todas) |  |

Figura 49. Reporte de recaudo consolidado (tipo interfaz).

# 7.1.7 Reporte de recaudo consolidado por periodo con información de declaraciones:

Reporte consolidado por periodo e impuesto, con información estadística y de valores de declaraciones.

| - | REPORTE DE RECAUDO<br>Reporte Consolidado por Peri | OCONSOLIDADO POR PERIOD<br>odo e Impuesto con información estad | O CON INFORMACIÓN DE DECL<br>listica y de valores de Declaraciones. | ARACIONES                 |  |
|---|----------------------------------------------------|-----------------------------------------------------------------|---------------------------------------------------------------------|---------------------------|--|
|   | IMPUESTO DE IND V                                  | TIPO DE FECHA<br>Recaudo en Banco 🗸                             | FECHA INICIAL 01/09/2020 28                                         | FECHA FINAL 30/09/2020 28 |  |

Figura 50. Reporte de recaudo consolidado por periodo con información de las declaraciones.

# 7.2 Listado de declaraciones:

Subgrupo donde se obtiene información de las declaraciones.

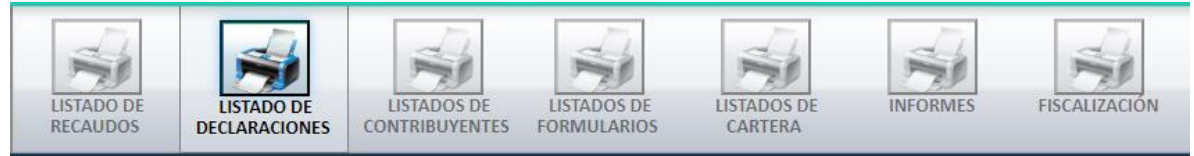

Figura 51. Listado de declaraciones.

#### 7.2.1 Listado detallado de declaraciones de industria y comercio:

Se puede generar un reporte de declaraciones filtrando por aquellas que están presentadas y las que aún no lo están.

| - | LISTADO DETALLADO E                   | DE DECLARACIONES DE INDU | JSTRIA Y COMERCIO                       |                                          |           |
|---|---------------------------------------|--------------------------|-----------------------------------------|------------------------------------------|-----------|
|   | PRESENTACIÓN<br>Declaraciones sin P 🗸 | TIPO<br>Por Concepto     | FECHA DE VENCIMIENTO INICIAL 01/01/2020 | FECHA DE VENCIMIENTO FINAL 31/12/2020 28 |           |
|   | PERIODO DE DECLARACIÓN<br>2014 V      |                          |                                         |                                          | IMPRIMIR* |

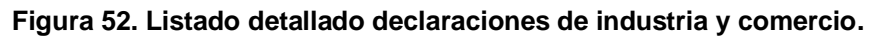

#### 7.2.2 Reporte de bases gravables de declaraciones:

En este reporte se puede consultar las actividades y bases gravables de las declaraciones.

| REPORTE DE BASES GRAV En este reporte se puede consult | VABLES DE DECLARACIONES<br>Itar las actividades y bases gravables | de las declaraciones             |  |
|--------------------------------------------------------|-------------------------------------------------------------------|----------------------------------|--|
| FECHA DE PRESENTACIÓN INICIAL                          | FECHA DE PRESENTACIÓN FINAL 31/12/2020                            | PERIODO DE DECLARACIÓN<br>2014 V |  |

Figura 53. Reporte de bases gravables de declaraciones.

#### 7.3 Listados de contribuyentes:

Comercializadora de software,

Servicios y Suministros S.A.S

En este reporte se genera el listado de contribuyentes.

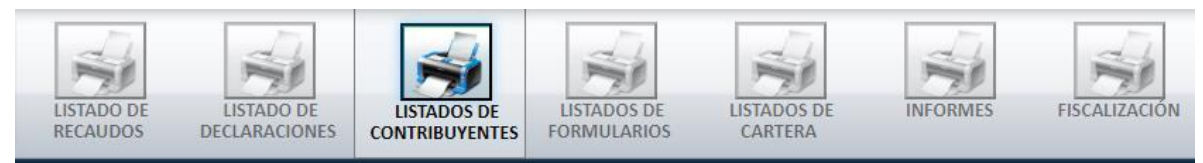

Figura 54. Listado de contribuyentes.

#### 7.3.1 Listados de acuerdo de pago:

Listado de acuerdos de pago en un rango de fechas seleccionado, donde se puede filtrar por estado del acuerdo.

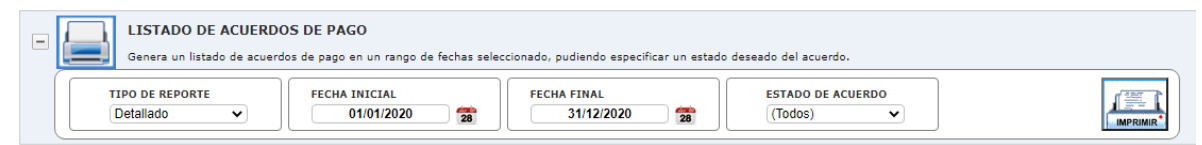

Figura 55. Listado de acuerdos de pago.

#### 7.3.2 Listados de contribuyentes:

Permite generar un archivo con los datos registrados de los contribuyentes.

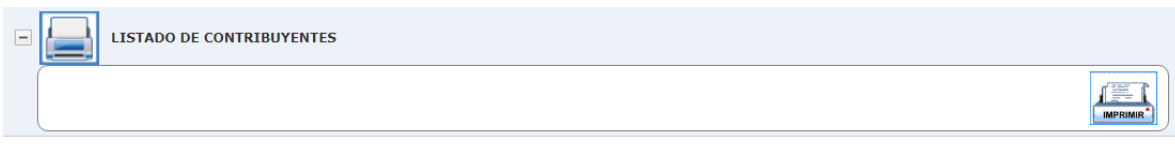

Figura 56. Listado de contribuyentes.

# 7.3.3 Listados de contribuyentes con saldo a favor:

Muestra los contribuyentes del impuesto con saldo a favor.

|  | LISTADO DE CONTRIBUYENTES CON SALDO A FAVOR                         |  |
|--|---------------------------------------------------------------------|--|
|  | Genera un listado de contribuyentes del impuesto con saldo a favor. |  |
|  |                                                                     |  |

Figura 57. Listado de contribuyentes con saldo a favor.

## 7.3.4 Listados de novedades:

Trae información de las novedades realizadas en los contribuyentes o negocios.

| - | LISTADO DE NOVEDADES                                              |  |
|---|-------------------------------------------------------------------|--|
|   | FECHA INICIAL         FECHA FINAL           01/09/2020         28 |  |

Figura 58. Listado de novedades.

# 7.4 Listados de formularios:

Este panel genera los listados de los formularios parametrizados en el sistema.

|                                                                                       | LISTADO DE LISTADOS DE LISTADOS DE LISTADOS DE LISTADOS DE |
|---------------------------------------------------------------------------------------|------------------------------------------------------------|
| ADO DE LISTADO DE LISTADOS DE LISTADOS DE LISTADOS DE LISTADOS DE FORMULARIOS CARTERA | RECAUDOS DECLARACIONES CONTRIBUYENTES FORMULARIOS CARTERA  |

Figura 59. Listado de formularios.

#### 7.5 Listados de cartera:

Permite generar los documentos que contienen información de los predios con deuda.

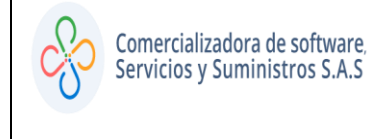

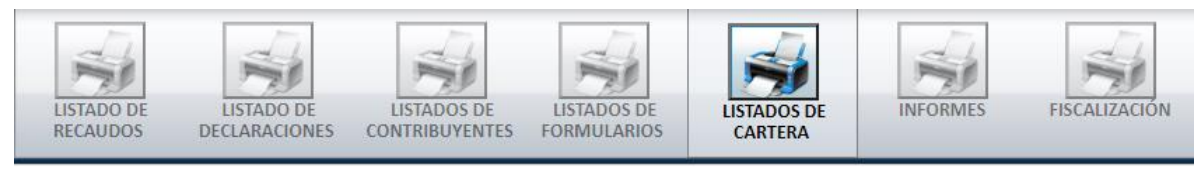

Figura 60. Listados de cartera.

## 7.5.1 Cartera consolidada:

Reporte de cartera consolidado permitiendo seleccionar un rango de periodos, si desea puede proyectar intereses y además puede seleccionar una población específica.

| - | Genera un reporte de cartera | DA<br>a consolidado permitiendo seleccionar u | n rango de periodos, si se desea proye | ctar intereses y pudiendo además selecc | ionar una población específica. |
|---|------------------------------|-----------------------------------------------|----------------------------------------|-----------------------------------------|---------------------------------|
|   | TIPO<br>Por Periodo          | PERIODO INICIAL 2014                          | PERIODO FINAL<br>2020:(FRACCION)       | FECHA DE CORTE<br>05/09/2020            |                                 |
|   | PROYECTAR INTERESES          |                                               | FILTROS ADICIONALES                    |                                         |                                 |

Figura 61. Cartera consolidada.

# 7.5.2 Cartera detallada:

Reporte de cartera por concepto en una de fecha corte seleccionada, discriminando por concepto, periodos y conceptos.

| E Ge | RTERA DETALLADA | por concepto en una de fecha corte se | leccionada, discriminando por concepto | , periodos y conceptos.   |          |
|------|-----------------|---------------------------------------|----------------------------------------|---------------------------|----------|
|      | dualizado 🗸     | PERIODO INICIAL                       | PERIODO FINAL<br>2020:(FRACCION)       | FECHA DE CORTE 05/09/2020 |          |
| PROY | CTAR INTERESES  | TIPO DE SELECCIÓN<br>Incluir solo     |                                        | FILTROS ADICIONALES       | IMPRIMIR |

Figura 62. Cartera detallada.

#### 7.5.3 Listado de saldos pendientes:

Reporte de saldos pendientes por cancelar del impuesto.

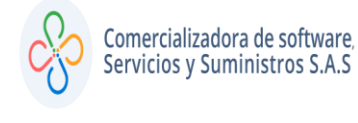

| LISTADO DE SALDOS F  | PENDIENTES                          |                                  |                              |          |
|----------------------|-------------------------------------|----------------------------------|------------------------------|----------|
| TIPO<br>POR PERIODO  | PERIODO INICIAL 2014                | PERIODO FINAL<br>2020:(FRACCION) | FECHA DE CORTE 05/09/2020 28 |          |
| PROYECTAR INTERESES? | TIPO DE SELECCIÓN<br>Incluir solo 🗸 |                                  | FILTROS ADICIONALES          | IMPRIMIR |

Figura 63. Listado de saldos pendientes.

#### 7.6 Informes entes de control:

Grupo de reportes que sirven de apoyo para entregar información a los entes de control.

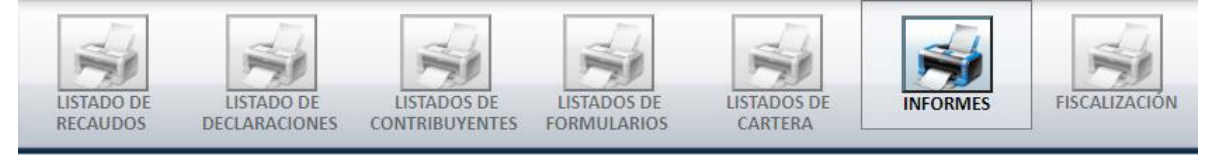

Figura 64. Informes entes de control.

#### 7.6.1 Listados de actividades:

Permite obtener un listado de los diferentes grupos de actividades que se desarrollan.

| - | LISTADO DE ACTIVIDADES     |                    |          |  |  |  |
|---|----------------------------|--------------------|----------|--|--|--|
|   | TIPO DE ACTIVIDAD<br>TODOS | VIGENCIA<br>2020 V | MPPOINR? |  |  |  |

Figura 65. Listados de actividades.

#### 7.6.2 Boletín de deudores morosos del estado:

Genera el boletín de deudores morosos del estado, reporte semestral.

| = | BOLETÍN DE DEUDORE<br>Boletín de Deudores Morosos           | S MOROSOS DEL ESTADO                                                       | _REPORTE_SEMESTRAL).     |                                                 |           |
|---|-------------------------------------------------------------|----------------------------------------------------------------------------|--------------------------|-------------------------------------------------|-----------|
|   | IMPUESTO<br>IMPUESTO DE IND V<br>VIGENCIA INICIAL<br>2010 V | TIPO DE REPORTE       Generado con Côdiţ ♥       VIGENCIA FINAL       2020 | CODIGO CGN DE LA ENTIDAD | PERIODO A GENERAR<br>MAYO<br>CALCULAR INTERESES | IMPRIMIE* |
|   | VALOR MINIMO 0                                              |                                                                            |                          |                                                 |           |

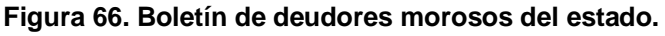

#### 7.6.3 Información exógena de ICA – DIAN- 1481:

Genera un reporte para cruce de información DIAN

| INFORMACION EXOGENA DE INDUSTRIA Y COMERCIO - DIAN_1481     Actividades Municipales |                        |                                     |                                        |  |  |  |  |
|-------------------------------------------------------------------------------------|------------------------|-------------------------------------|----------------------------------------|--|--|--|--|
| VIGENCIA<br>2020 V                                                                  | VERSION<br>Version 9.0 | TIPO DE REPORTE<br>ACTIVIDAD PRINCI | TIPO DE ACTIVIDAD<br>ACTIVIDADES DEL V |  |  |  |  |

Figura 67. Información exógena de ICA- DIAN-1481.

#### 7.6.4 F19A- Comportamiento de los ingresos (BASE):

Listado base para comportamiento de ingresos, permitiendo seleccionar un rango de vigencias y fecha de corte.

| - | F19A - COMPORTAMIE            | NTO DE LOS INGRESOS (BASE) | eleccionar un rango de vigencias y fecha de corte. |          |
|---|-------------------------------|----------------------------|----------------------------------------------------|----------|
|   | IMPUESTO<br>IMPUESTO DE IND V | VIGENCIA<br>2015 V         | TIPO<br>Recaudo en Banco 🗸                         | MPRIMIR* |

Figura 68. Comportamiento de los ingresos (BASE).

#### 7.6.5 F19C- Cartera de contribuyentes por edades (BASE):

Listado base para comportamiento de ingresos, permitiendo seleccionar un rango de vigencias y fecha de corte.

| - | F19C - CARTERA DE CONTRIBUYENTES POR EDADES (BASE)         Genera listado base para cartera permitiendo seleccionar un rango de vigencias y una fecha de corte. |                                  |                              |  |  |  |  |
|---|----------------------------------------------------------------------------------------------------|----------------------------------|------------------------------|--|--|--|--|
|   | PERIODO INICIAL 2014                                                                                                    | PERIODO FINAL<br>2020:(FRACCION) | FECHA DE CORTE 05/09/2020 28 |  |  |  |  |

Figura 69. Cartera de contribuyentes por edades (BASE).

#### 7.6.6 F19E- Cartera de contribuyentes de INDUSTRIA Y COMERCIO:

Listado base para cartera, permitiendo seleccionar un rango de vigencias y una fecha de corte.

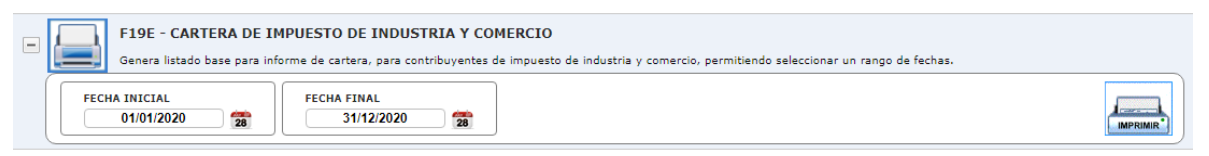

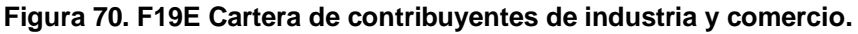

## 7.7 Fiscalización:

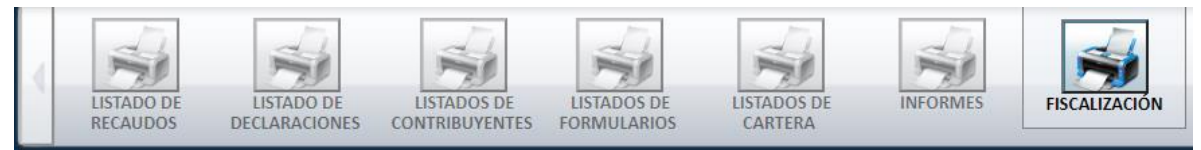

Figura 71. Fiscalización.

## 7.7.1 Listados de omisos endógenos:

En este listado se podrá consultar los contribuyentes omisos para una vigencia señalada.

| - | LISTADO DE OMISOS EN<br>En este listado se podrá consul | IDÓGENOS<br>tar los contribuyentes omisos para u | na vigencia señalada. |        |     |
|---|---------------------------------------------------------|--------------------------------------------------|-----------------------|--------|-----|
|   | PERIODO INICIAL<br>2000 V                               | PERIODO FINAL<br>2020:(FRACCION)                 | IGNORAR INACTIVOS     | Martin | MIR |

Figura 72. Listados de omisos endógenos.

# 7.8 Exógena:

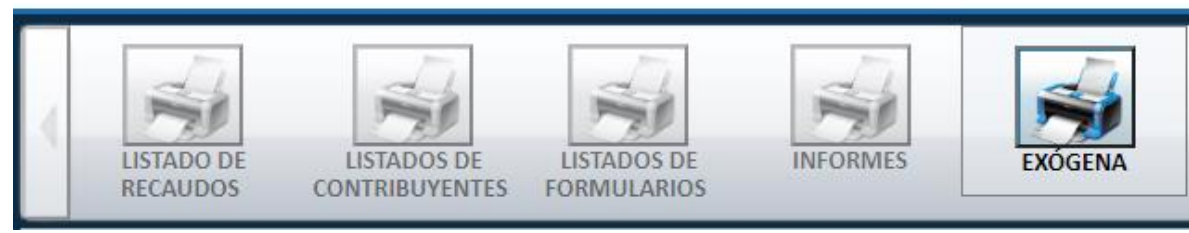

Figura 73. Exógena

#### 7.8.1 Reporte de exógena municipal detallado:

En este reporte se podrá consultar la información reportada a los agentes retenedores (de manera detallada).

| REPORTE DE EXOGENA En este reporte se podra cons | MUNICIPAL DETALLADO<br>ultar la información reportada por los a | gentes retenedores                  |  |
|--------------------------------------------------|-----------------------------------------------------------------|-------------------------------------|--|
| VIGENCIA<br>(Todos) V<br>NIT DE AGENTE RETENEDOR | ESTADO EXOGENA<br>((Todos)   Intrecero reportado  0             | TIPO DE SELECCIÓN<br>Incluir solo 🗸 |  |

Figura 74. Reporte de exógena municipal detallado.

#### 7.8.2 Reporte de exógena municipal consolidado:

En este reporte se podrá consultar la información reportada a los agentes retenedores (de manera consolidada).

| REPORTE DE EXOGENA MUNICIPAL CONSOLIDADO<br>En este reporte se podra consultar la información reportada por los agentes retenedores |  |
|----------------------------------------------------------------------------------------------------|--|
|                                                                                                    |  |

Figura 75. Reporte de exógena municipal consolidado.

#### 8 REPORTES DE RENTAS MENORES:

A continuación, se mostrarán los diferentes reportes diseñados para el impuesto antes mencionado, los cuales se dividen en subgrupos.

#### 8.1 Listados de recaudo:

Muestra a través de distintos filtros y presentaciones, el dinero recaudado por el municipio a través del impuesto.

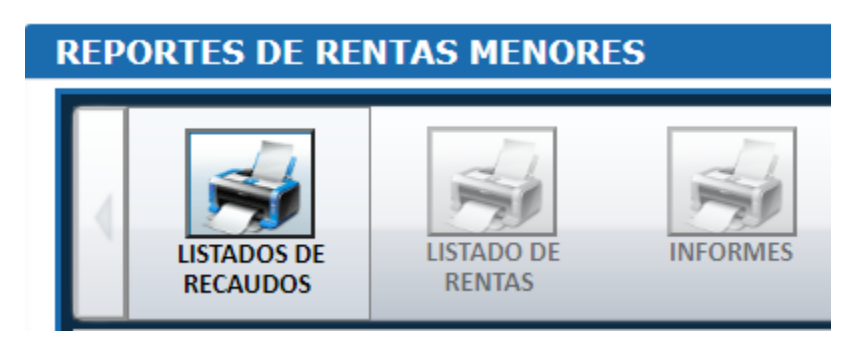

Figura 76. Listados de recaudos.

# 8.1.1 Listado de pago detallado:

| E LISTADO DE PAGO D                                      | ETALLADO                       |                           |                             |           |
|----------------------------------------------------------|--------------------------------|---------------------------|-----------------------------|-----------|
| TIPO<br>Fecha de Recaudo V<br>MEDIO DE PAGO<br>(Todos) V | FECHA INICIAL<br>01/09/2020 28 | FECHA FINAL<br>30/09/2020 | CUENTA BANCARIA<br>((Todas) | IMPRIMIR* |

Figura 77. Listados de pago detallado.

#### 8.1.2 Reporte de recaudo detallado (tipo interfaz):

Listado de recaudo para contabilidad que incluye la identificación del propietario, los apellidos y nombres, el valor pagado y la cuenta bancaria en la que pagó.

| REPORTE DE RECAUD            | REPORTE DE RECAUDO DETALLADO (TIPO INTERFAZ) |                        |                             |           |  |
|------------------------------|----------------------------------------------|------------------------|-----------------------------|-----------|--|
| IMPUESTO<br>RENTAS MENORE! V | FECHA INICIAL 01/09/2020                     | FECHA FINAL 30/09/2020 | CUENTA BANCARIA<br>((Todas) | IMPRIMIR* |  |

Figura 78. Reporte de recaudo detallado (tipo interfaz).

# 8.1.3 Reporte de recaudo consolidado (tipo interfaz):

Listado de recaudo para contabilidad, el cual se puede agrupar por concepto o por día.

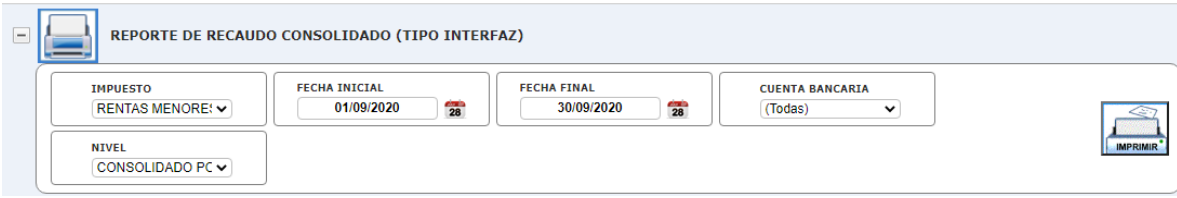

Figura 79. Reporte de recaudo consolidado (tipo interfaz).

#### 8.2 Listados de rentas:

Reportes de las rentas existentes en el municipio.

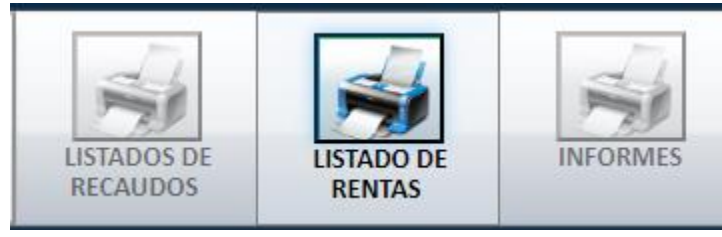

Figura 80. Listados de rentas

#### 8.2.1 Listados de rentas menores:

| - | LISTADO DE RENTAS MENORES<br>Listado de Rentas menores |                                |                   |                             |  |
|---|--------------------------------------------------------|--------------------------------|-------------------|-----------------------------|--|
|   | RENTA<br>(TODAS)                                       | TIPO DE REPORTE<br>Consolidado | ESTADO<br>TODOS V | FECHA INICIAL 01/09/2020 28 |  |
|   | FECHA FINAL 30/09/2020                                 | SALIDA<br>PDF V                |                   |                             |  |

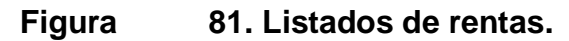

#### 8.2.2 Listados de rentas por código EAN:

| Figura                 | 82. Listados de rentas por código EAN. |          |
|------------------------|----------------------------------------|----------|
|                        |                                        | IMPRIMIR |
| LISTADO POR CODIGO EAN |                                        |          |

## 8.2.3 Listados de acuerdo de pago:

Listado de acuerdos de pago en un rango de fechas seleccionado, donde se puede filtrar por estado del acuerdo.

| LISTADO DE ACUERDOS DE PAGO<br>Genera un listado de acuerdos de pago en un rango de fechas seleccionado, pudiendo especificar un estado deseado del acuerdo. |                                |                             |                        |                              |          |
|----------------------------------------------------------------------------------------------------|--------------------------------|-----------------------------|------------------------|------------------------------|----------|
|                                                                                                    | TIPO DE REPORTE<br>Detallado 🗸 | FECHA INICIAL 01/01/2020 28 | FECHA FINAL 31/12/2020 | ESTADO DE ACUERDO<br>(Todos) | MPRIMIR* |

Figura 83. Listados de acuerdo de pago.

#### 8.3 Informes entes de control:

Grupo de reportes que sirven de apoyo para entregar información a los entes de control.

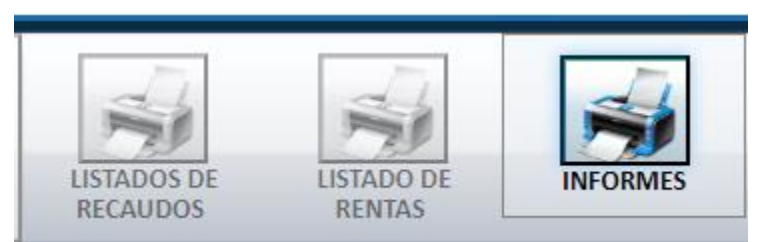

Figura 84. Informes entes de control.

#### 8.3.1 F19A- Comportamiento de los ingresos (BASE):

Listado base para comportamiento de ingresos, permitiendo seleccionar un rango de vigencias y fecha de corte.

| - | F19A - COMPORTAMIENTO DE LOS INGRESOS (BASE)<br>Genera listado base para comportamiento de ingresos permitiendo seleccionar un rango de vigencias y fecha de corte. |          |                            |  |
|---|----------------------------------------------------------------------------------------------------|----------|----------------------------|--|
|   | IMPUESTO<br>RENTAS MENORE: V                                                                                                    | VIGENCIA | TIPO<br>Recaudo en Banco 🗸 |  |

Figura 85. F19A- Comportamiento de los ingresos (BASE).